## Vytvoření sdíleného kalendáře

## Vytvoření kalendáře

2024/07/23 15:35

- po přihlášení do nového Horde se přepneme na záložku Kalendář
- pro sdílený kalendář musíme vytvořit Nový kalendář, který si podle sebe nazveme a vybereme jeho barvu. (Obr 1)
- nastavíme sdílení kalendáře: v políčku Sdílet se vybereme skupinu, se kterou chceme kalendář sdílet (Obr 2)

| Obr 1 | Obr 2                                                                                                    |
|-------|----------------------------------------------------------------------------------------------------|
|       | VALUAC     VALUAC     VALUAC |

!!! Pozor !!!

```
Každý uživatel si musí sdílený kalendář ve svém Horde zapnout (Obr 3)
```

pokud chceme vlastní skupinu, nebo skupina chybí, kontaktujte správce přes
[[navody:helpdesk|heldesk]]

| Obr 3              |                                             |   |    |    |
|--------------------|---------------------------------------------|---|----|----|
|                    |                                             |   |    |    |
| $\nabla$           | Kalendáře                                   | 0 |    |    |
| •                  | <u>Calendar of Lenka</u><br><u>Kučerová</u> | 1 |    |    |
|                    |                                             |   | _  | _  |
| $\bigtriangledown$ | Moje úkoly                                  | 0 |    |    |
| ₫                  | Task list of Lenka<br>Kučerová              | 1 | 20 | 12 |
| ⊳                  | Sdilené Kalendáře                           |   |    |    |

## Import sdíleného kalendáře ze starého Horde

Návod pro import sdíleného kalendáře naleznete zde

From: https://uit.opf.slu.cz/ - Ústav informačních technologií

Permanent link: https://uit.opf.slu.cz/horde:sdilenykalendar?rev=1489960324

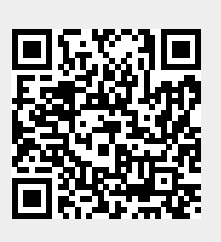

Last update: 2017/03/19 21:52